# Hoe kan ik activa (apparaat, licentie) overdragen of verplaatsen tussen slimme accounts?

## Inhoud

Uitsluitend voor extern gebruik door klant/partner: deze instructies worden verstrekt om klanten/partners (met Admin-toegang tot Customer Smart Account) te helpen de volgende actie zelf uit te voeren om het probleem op te lossen. Als de klant/partner problemen ondervindt volgens de instructies, laat u hen een case openen met licentieondersteuning (<u>https://www.cisco.com/go/scm</u>) om te helpen deze op te lossen. Voer deze handelingen NIET zelf uit als u een interne Cisco-bron bent buiten het Licensing Support-team.

Zorg er voordat u begint voor dat u over het volgende beschikt:

- Actieve Cisco.com-account.
- Geldige zakelijke rechtvaardiging om licenties over te dragen.
- SA Admin-toegang is vereist om de mogelijkheid in Cisco Software Central te kunnen bekijken.

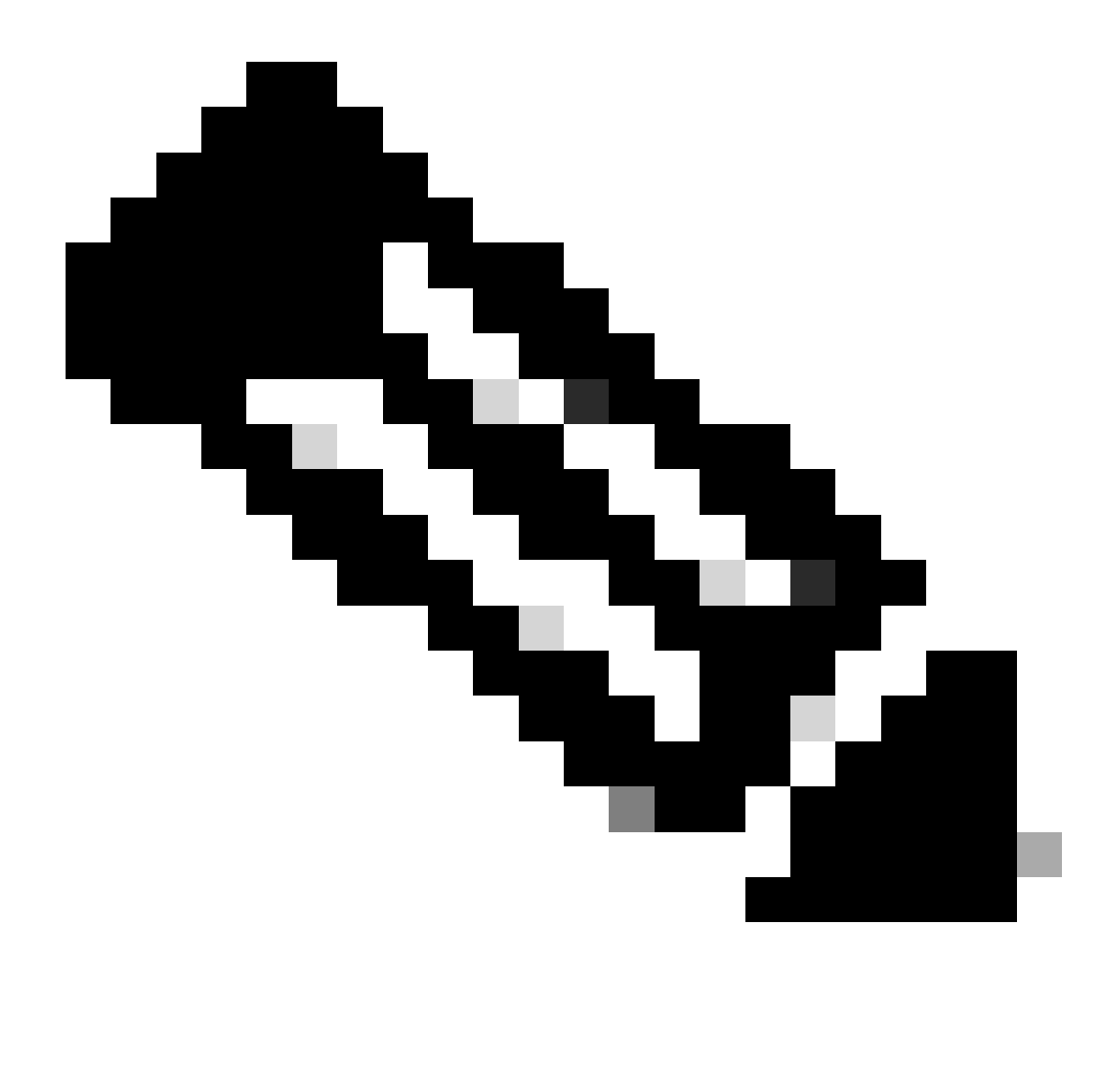

Opmerking:

·SA Admin in één SA zal in staat zijn om transacties te bekijken die in hun SA worden uitgevoerd.

·SA Admin in meerdere SA zal in staat zijn activa over te dragen.

·activa die aan verschillende rechtspersonen worden overgedragen, worden onderworpen aan een conformiteitscontrole.

•Met de huidige vermogensactiva die zijn gekoppeld aan een Enterprise Agreementaankoopmodel en apparaten die zijn aangesloten op een OnPrem-implementatiemodel, kunnen deze niet worden overgedragen. Deze transacties worden uit selectie uitgeschakeld.

Stap 1: Ga naar Cisco Software Central en log in met uw Cisco.com referenties.

Stap 2: Selecteer de slimme account in de Smart Account Selector rechtsboven.

Stap 3: Klik onder Transfer Smart Account Assets Access op Asset Transfer.

Stap 4: Klik op Aanvraag Asset Transfer

Stap 5: Selecteer een Slimme bronaccount door in de zoekbalk naar de naam of het domein te zoeken en klik op Volgende.

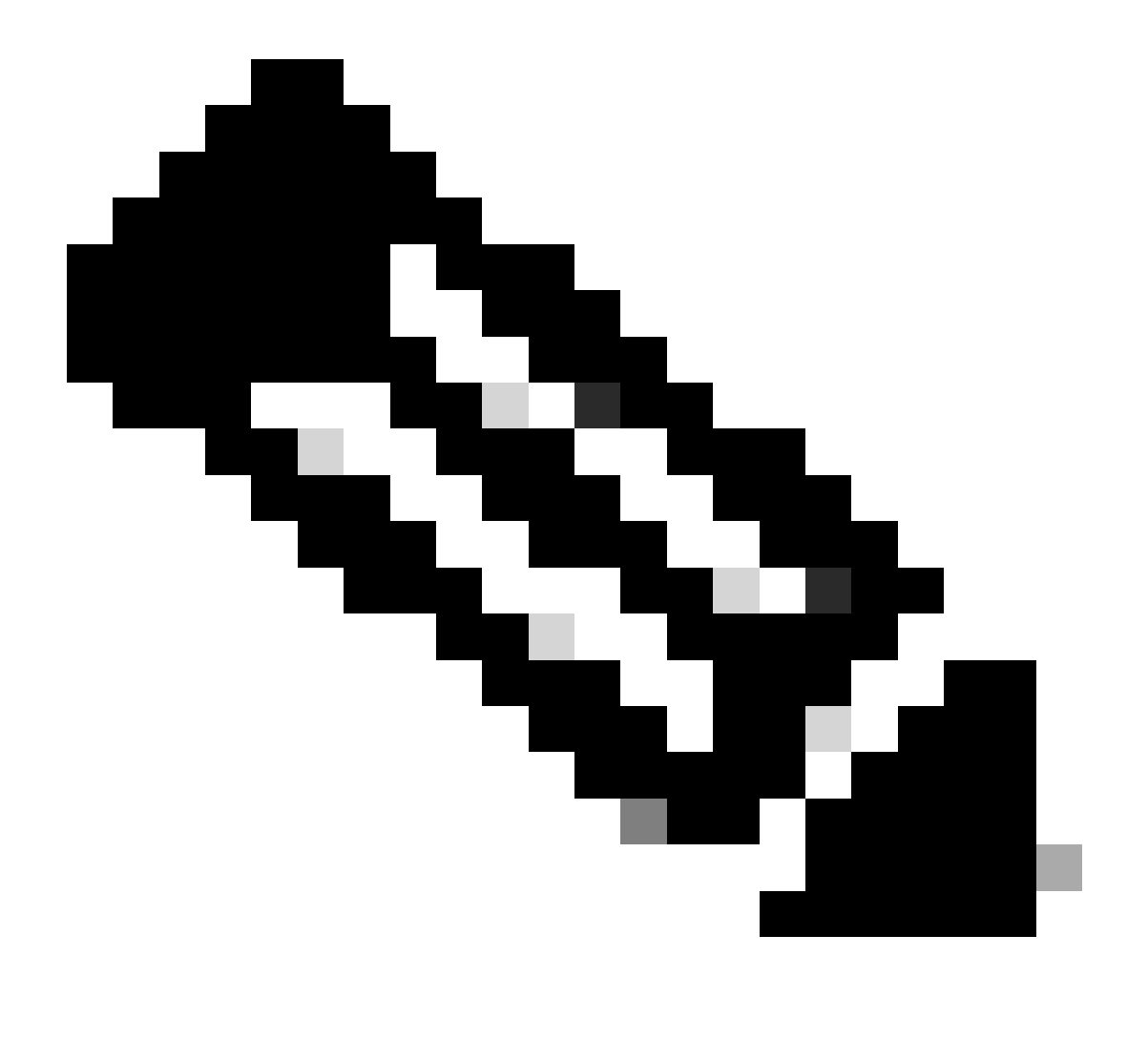

Opmerking: Zodra u Smart Account selecteert, wordt de Asset-samenvatting weergegeven aan de rechterkant van de pagina.

Stap 6: Selecteer Bestemming Smart Account en Virtual Account en klik op Volgende.

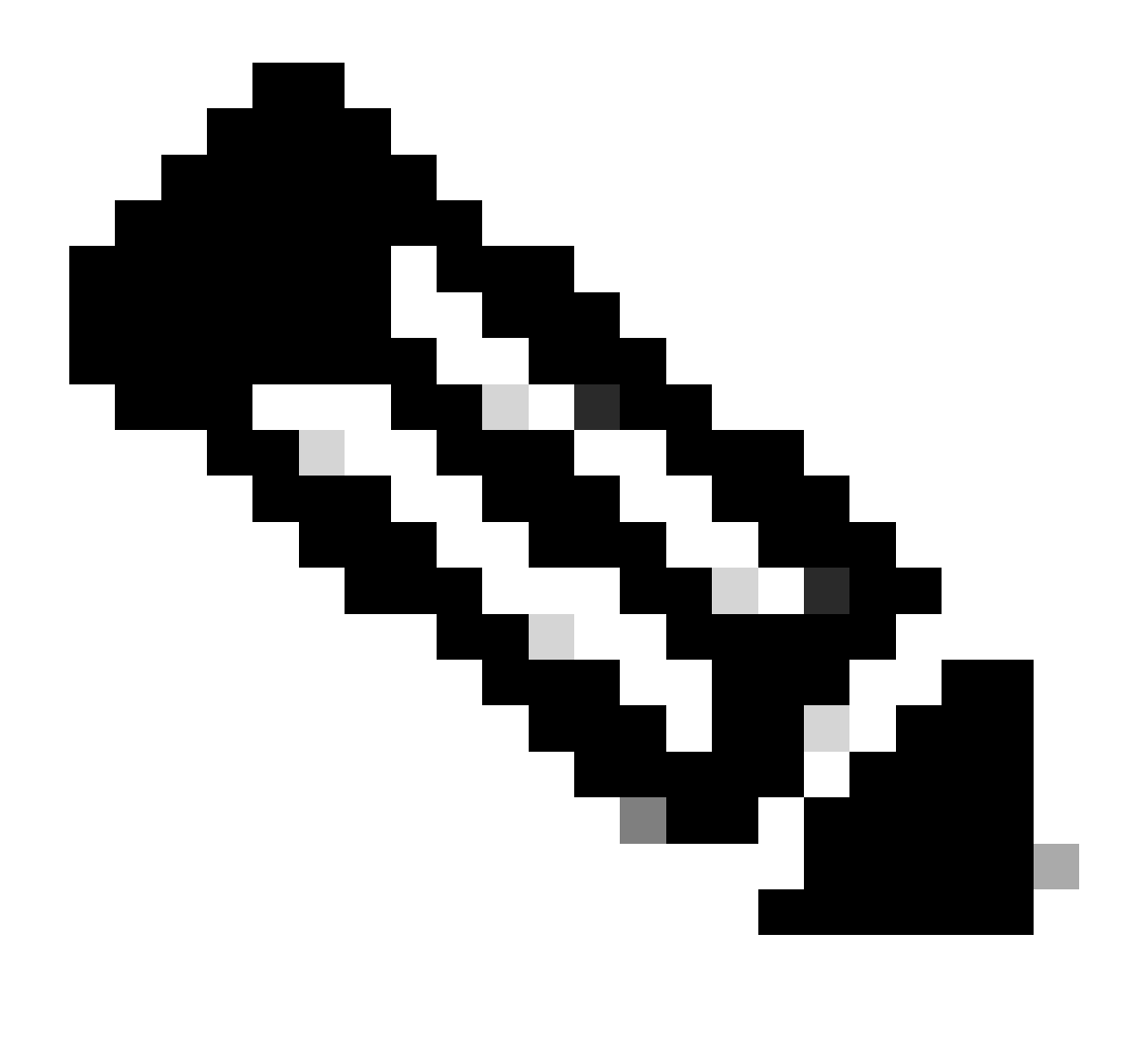

### Opmerking:

 $\cdot$  Na het selecteren van Bestemming Smart Account, zal het Virtuele Selectieveld van de Rekening voor selectie beschikbaar zijn.

 $\cdot$  Source Smart Account en Virtual Account selectie zal grijs worden weergegeven.

Stap 7: Op de volgende pagina worden de Vragen over de naleving van de Asset Transfer Screening weergegeven.

Door het volgende te selecteren:

a) NEEN: De activa worden naar de verschillende juridische entiteit overgebracht.

b) JA: de activa zijn bestemd voor dezelfde rechtspersoon.

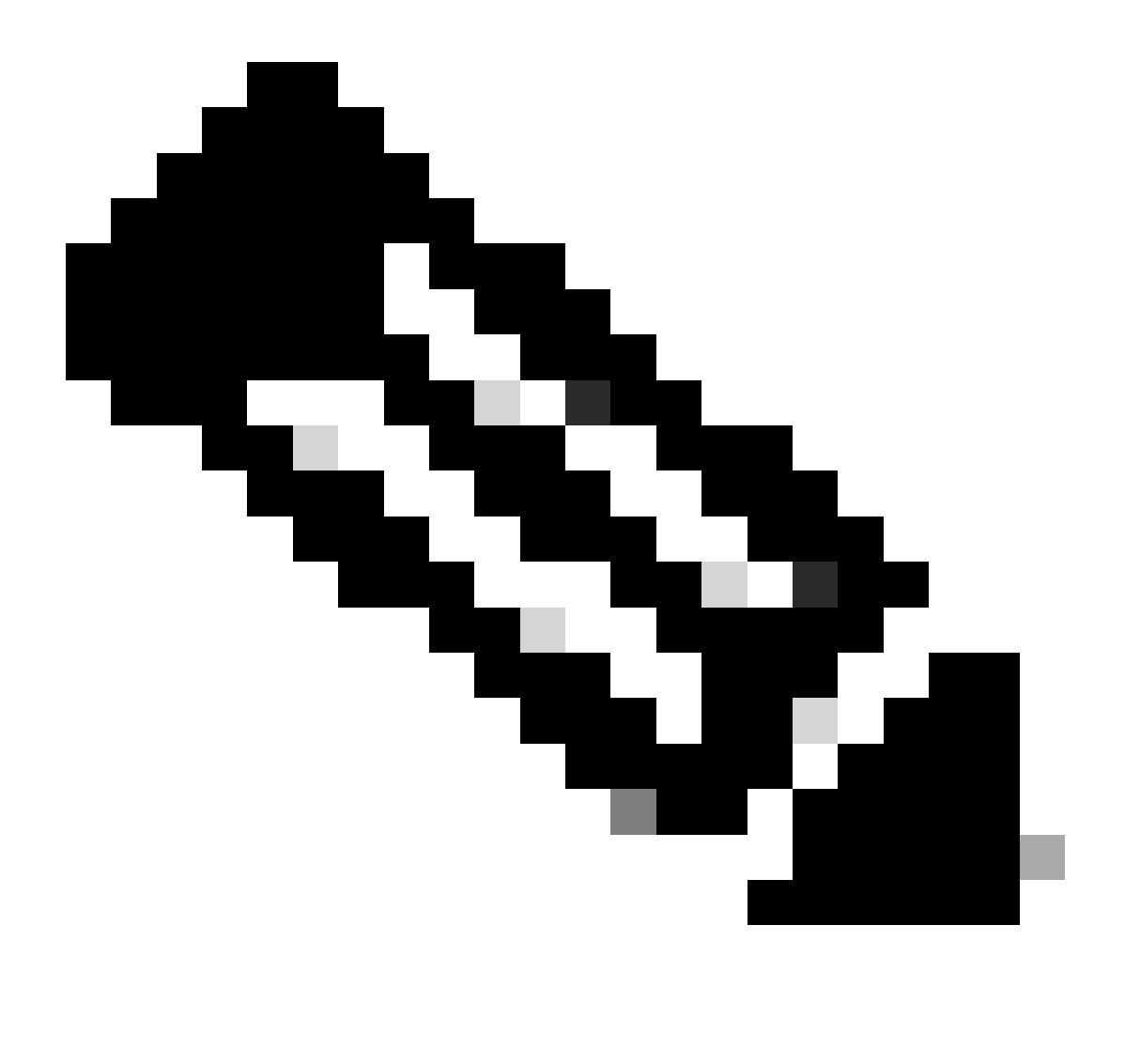

### Opmerking:

• De optie Geselecteerde overnemer is alleen van toepassing wanneer de activa naar een andere rechtspersoon worden verplaatst. Het doel van dit gegevenspunt is te verzekeren dat er een wettelijke band bestaat tussen de vervreemder en de verkrijger, die een filiaal kan omvatten.

• Tot de beslissing van de verkrijger zal de transactie worden opgeschort. Als de overnemer het verzoek afwijst, wordt de gehele transactie gerold en wordt de overdrager op de hoogte gebracht; anders als de overnemer het verzoek goedkeurt, wordt de transactie uitgevoerd voor juridisch onderzoek door Cisco. Nu moet Cisco Legal de transactie goedkeuren om het overdrachtproces van activa anders te starten als ze het afwijzen, zal de volledige transactie worden teruggerold.

Stap 8: Klik op Volgende en selecteer de elementen voor de overdracht.

Stap 9: Klik op "Verzenden voor review.

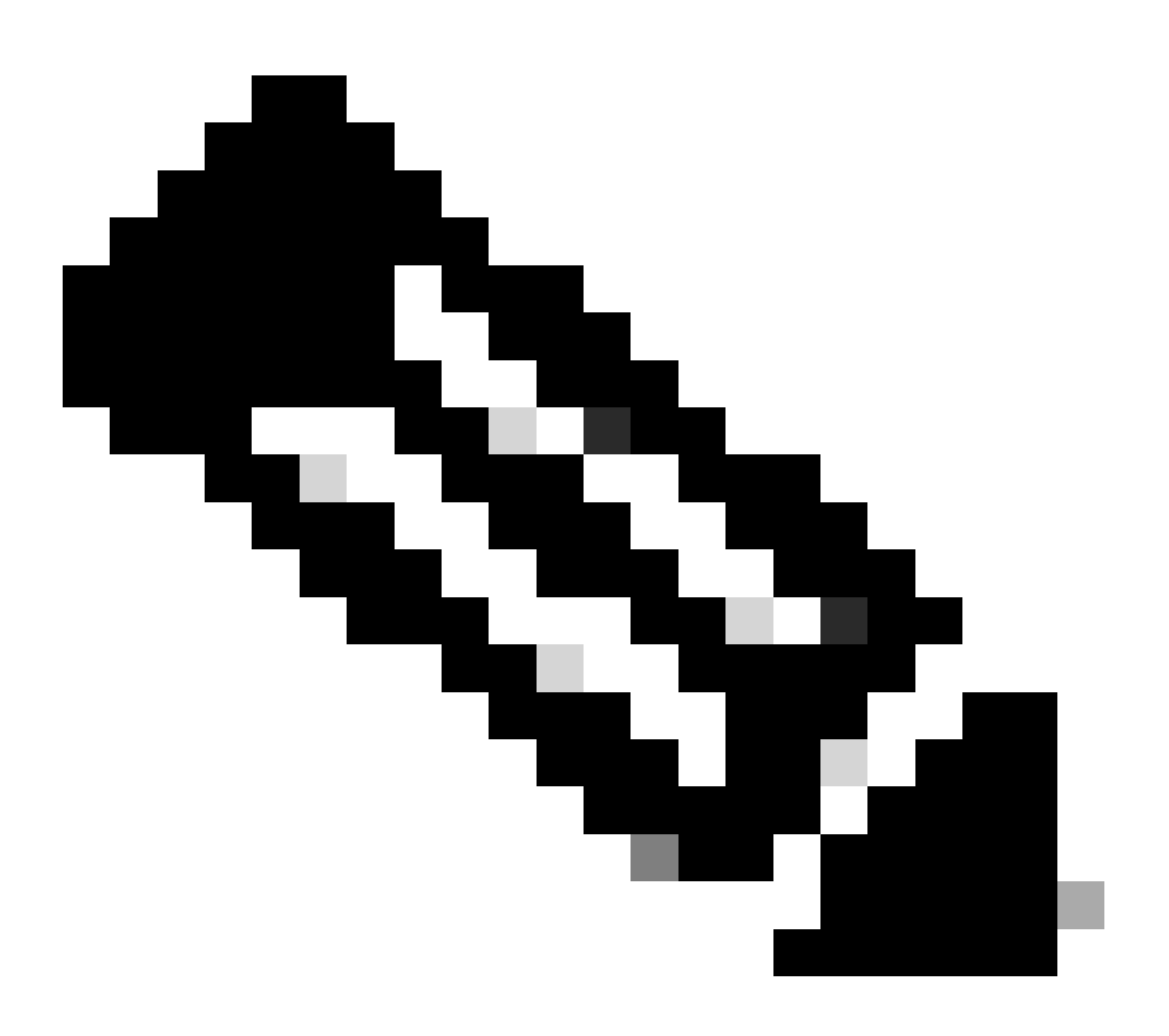

Opmerking:

• Na een succesvolle indiening wordt een unieke "Transactie-ID" gegenereerd voor de overdracht. In deze staat wordt de transactie gevalideerd. Zodra de validatie is voltooid, ontvangt de Overdrager een e-mail waarin staat dat de transactie nu klaar is voor indiening.

· Klik op de transactie-ID om de gekozen activa te onderzoeken voordat de indiening is afgerond. Bovendien zal de transactie, voordat de activa worden ingediend, als de gebruiker besluit om activa te deselecteren, niet voor definitief worden ingediend, maar in plaats daarvan een hervalidatie ondergaan.

Stap 10: Zodra de transactie is ingediend, als de activa naar een andere rechtspersoon verhuizen, ontvangt de Overdrager een e-mail waarin hij hen adviseert de

https://tools.cisco.com/legal/cna/CNALRTRequest?SubAppId=ST\_POLICY\_GCOE&320367367328355=3 te voltooien

Tot die tijd is de transactie geblokkeerd.

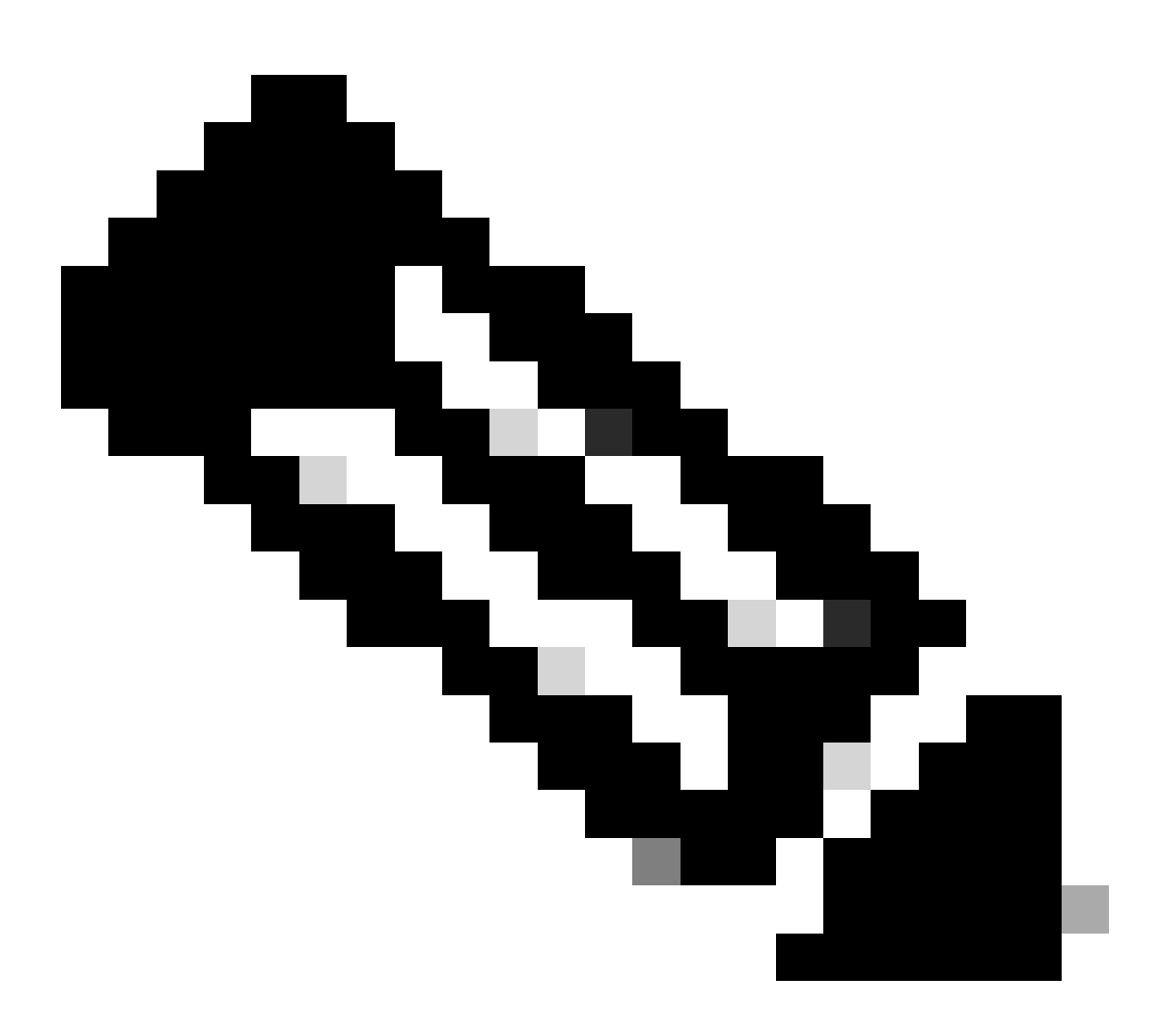

Opmerking: Zodra de transactie is verzonden en actie is ondernomen, wordt de indiener per e-mail op de hoogte gesteld van de transactiestatus. Raadpleeg het gedeelte Overdrachtstatus hieronder.

- Initiële validatie: Het proces begint met een initiële validatiecontrole om te verzekeren dat het actief in aanmerking komt om te worden overgedragen.
- Validering voltooid: de geschiktheid van het actief voor overdracht is met succes geverifieerd.
- Hangende indiening: validatie voor de overdracht van activa is voltooid en klaar voor indiening.
- Ingediend: Het verzoek tot overdracht van activa is formeel ingediend.
- Ingezonden in afwachting van toestemming van de cedent/cessionaris: de transactie zal pas worden uitgevoerd nadat de cedent en de cessionaris

toestemming hebben verleend.

- Nalevingscontrole: de transactie wordt onderzocht om na te gaan of zij voldoet aan de regelgevingsnormen.
- Verwerping conformiteitscontrole: de transactie is geannuleerd door het juridische team van Cisco. U ontvangt een e-mail van swtransfer@cisco.com met details en redenen voor de annulering.
- Initiated Transfer: Het eigenlijke overboekingsproces is gestart, waarbij het activum tussen Smart Accounts wordt verplaatst.
- Overdracht voltooid: het actief is naar de nieuwe rekening overgedragen.
- Overdracht voltooid met mislukking: sommige activa werden effectief overgedragen, terwijl anderen met overdrachtsfouten te maken kregen.
- Geannuleerd: De overdrachtsaanvraag is geannuleerd en het activum blijft bij de oorspronkelijke eigenaar. (Actie alleen beschikbaar tijdens Status: Validatie voltooid)

Probleemoplossing:

Als u een probleem met dit proces ervaart, dat u niet kunt oplossen, opent u een case via <u>Support</u> <u>Case Manager</u>

Voor feedback over de inhoud van dit document kunt u hier inzenden.

### Over deze vertaling

Cisco heeft dit document vertaald via een combinatie van machine- en menselijke technologie om onze gebruikers wereldwijd ondersteuningscontent te bieden in hun eigen taal. Houd er rekening mee dat zelfs de beste machinevertaling niet net zo nauwkeurig is als die van een professionele vertaler. Cisco Systems, Inc. is niet aansprakelijk voor de nauwkeurigheid van deze vertalingen en raadt aan altijd het oorspronkelijke Engelstalige document (link) te raadplegen.